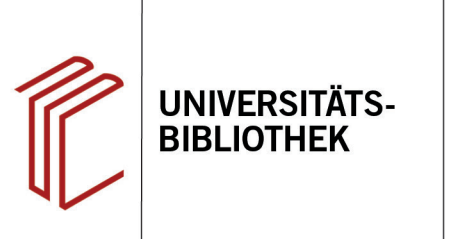

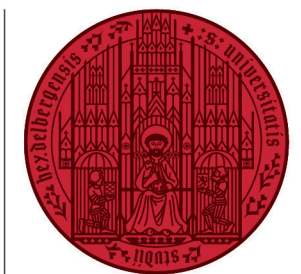

UNIVERSITÄT

HEIDELBERG ZUKUNFT SEIT 1386

# Handout zur Nutzung Elektronischer Volltexte über EndNote

Frei verfügbare Volltexte finden Sie in EndNote über die Funktion "Find Full Text".

Elektronische Volltexte aus lizenzierten E-Journals oder E-Books können aus EndNote über die "Open-URL-Link" Funktion und den Link-Resolver der UB ermittelt und aufgerufen werden. Die erforderlichen Einstellungen und Arbeitsschritte werden hier am Beispiel eines psychologischen Zeitschriftenaufsatzes beschrieben.

#### 1. Eintrag des Link-Resolver in EndNote

Um aus EndNote heraus elektronische Volltexte aufrufen zu können, muss eine Einstellung bei den **Preferences** vorgenommen werden. Dabei ist in folgenden Schritten vorzugehen:

- 1. Aufruf der Preferences über Edit > Preferences
- 2. Im Dialogfenster **Find Full Text** auswählen
- 3. Aktivieren von **Open URL** durch Anklicken
- 4. Eintrag in das **Open-ULR-Path Fenster**: http://www.redi-bw.de/ links/unihd
- 5. Abspeichern der Einstellung mit dem **OK**-Button

Wichtig: Bei Automatically invoke... kein Häkchen setzen!

| ndNote 20 - My EndNote Library.enl |                             |                   |                 |
|------------------------------------|-----------------------------|-------------------|-----------------|
| File                               | Edit <b>F</b> rences Groups | Library Tools Win | dow Help        |
|                                    | Undo                        | Ctrl+Z            |                 |
| C.                                 | Cut                         | Ctrl+X            |                 |
| N                                  | Сору                        | Ctrl+C            |                 |
| ê                                  | Paste                       | Ctrl+V            |                 |
| ⊉                                  | Paste With Text Styles      | Ctrl+Shift+V      |                 |
| Ê                                  | Select All                  | Ctrl+A            | Author Ye Title |
| <u>ட</u>                           | Font                        | •                 |                 |
| w                                  | Size                        | •                 |                 |
| ~                                  | Style                       | •                 |                 |
|                                    | Preferences 1               |                   |                 |

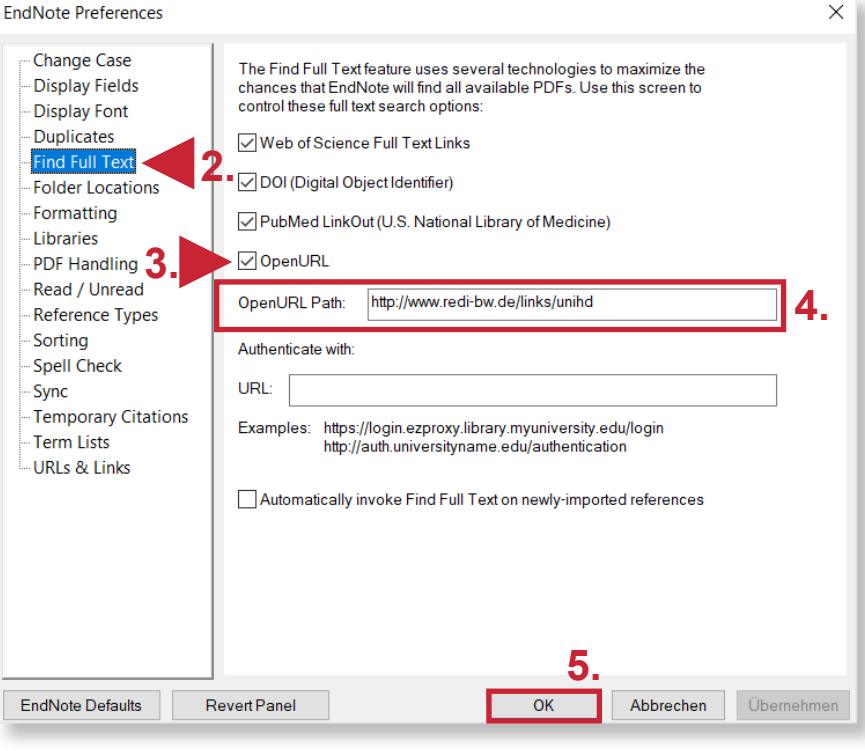

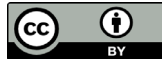

### 2. Zugriff auf Volltexte

## 2.1 Funktion "Find Full Text"

Wählen Sie eine Referenz aus der Referenzliste  $\rightarrow$  Rechtsklick  $\rightarrow$  "Find Full Text" Dadurch werden die frei verfügbaren Volltexte von Web of Science, DOI und PubMed LinkOut durchsucht.

Falls hier Treffer gefunden werden, hängt EndNote die Volltexte direkt an Ihre Referenz. Falls Sie keine Treffer zu Ihren Referenzen finden, führen Sie die Funktion "**Open URL Link**" aus.

## 2.2 Funktion "Open URL Link"

Wählen Sie den Datensatz bzw. die Referenz aus. Durch einen Rechtsklick öffnen Sie ein Menü und klicken dort auf OpenURL Link.

Sie werden zur Überprüfung der Verfügbarkeit der elektronischen Version in Heidelberg weitergeleitet.

Ein Klick auf den >>-Button führt Sie zur Zeitschrift und i.d.R. direkt zum Download-Link der gesuchten Publikation, im Folgenden am Beispiel eines Artikels aus der "Zeitschrift für Psychologie" zu sehen.

Speichern Sie den Volltext auf Ihrer Festplatte und hängen Sie ihn in EndNote an die jeweilige Referenz über die Funktion "Attach file" im "**Summary-Tab**".

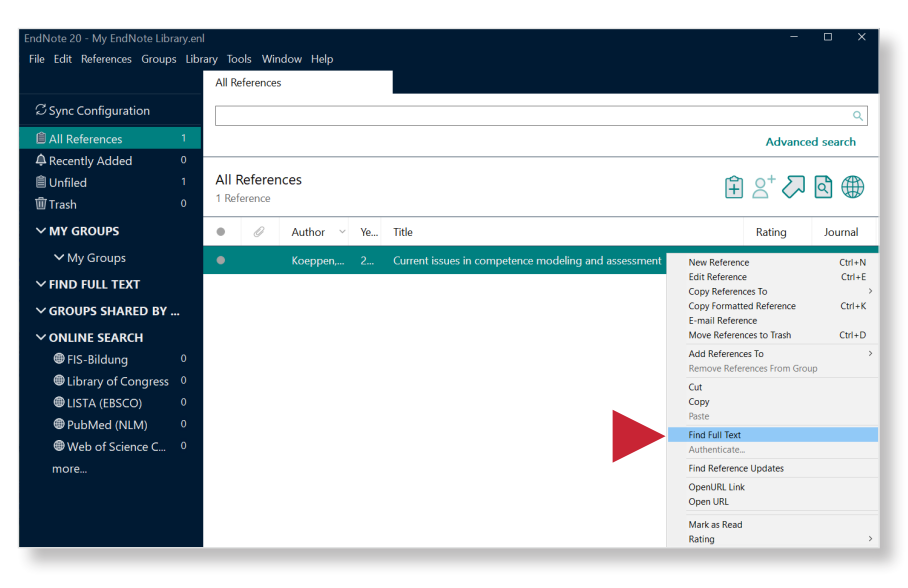

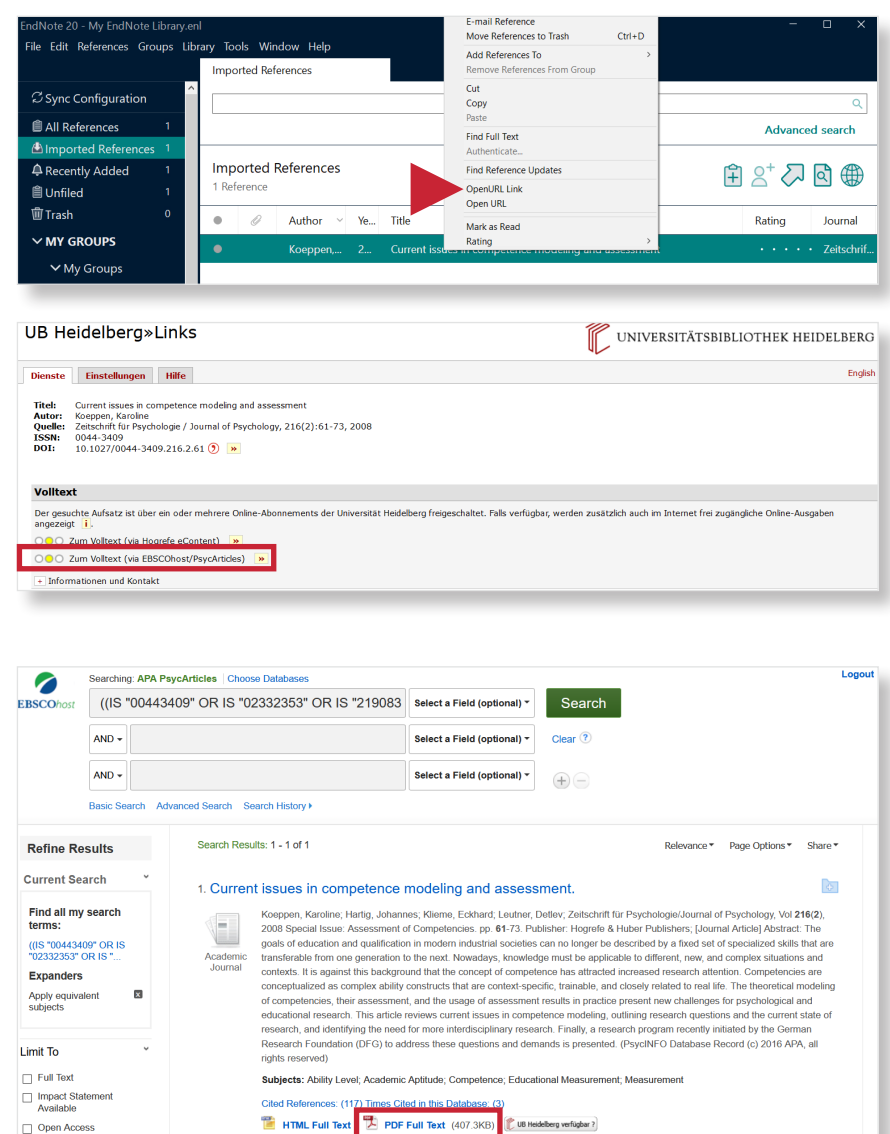